## Helpful Reports for Departments Hiring Students

## **Attaining Security Access**

You will need to request access and get approval before you can view the ePrint reports.

- 1) Log into bar.unm.edu
- 2) Go to Roles by Function, then Human Resources Roles
- 3) You need to request "HR Reports Viewer for Departments", select box on the left
- Scroll to the bottom of the page and click on "Add Selected Roles to My Request"
- 5) Complete supervisor and Reason
- 6) Scroll down to "Role-Specific Settings" and enter your org# and click "Add Org" button
- 7) Scroll to the bottom of the page and click "Next" and follow instructions to complete security request.
- 8) You will need to wait for supervisor approval

## Accessing the ePrint Reports

- 1) Log into eprint.unm.edu
- Under repository Scroll to hrp\_banp-HR/Payroll Reports Production (banp)and click "enter"
- 3) Locate the drop down box near the bottom center of the page and scroll to the report you want to view
- 4) The report should be the first one on the top of the list
- 5) Select "PDF" to the left of the report name. If you need a report from an earlier date, click on the drill and select the date.
- 6) Locate your org number

## Accessing HR Reports

Log into <a href="https://www8.unm.edu/apex\_ods/f?p=hrit\_main:101">https://www8.unm.edu/apex\_ods/f?p=hrit\_main:101</a>

| Report Name                                        | Description                                                                                                | Location      | BAR role needed                      |
|----------------------------------------------------|----------------------------------------------------------------------------------------------------|---------------|--------------------------------------|
| PZROWSB                                            | Remaining work study balances (appears after the 1 <sup>st</sup> payroll runs for each work study student) | ePrint        | HR Reports Viewer for<br>Departments |
| PZROWSN                                            | Negative work study balances                                                                               | ePrint        | HR Reports Viewer for<br>Departments |
| Under<br>Employee<br>Applications in<br>HR Reports | Terminated Students                                                                                        | HR<br>Reports | HR Reports Viewer for<br>Departments |
|                                                    | Students assignments with upcoming end dates                                                               |               |                                      |
|                                                    | View all active employees; can also view active employees by Date Range                                    |               |                                      |